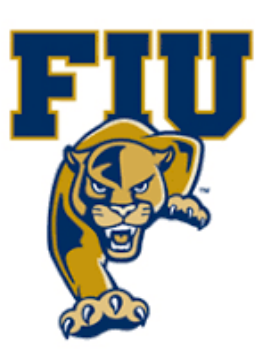

## **EXPERIMENT 2**

# Inverting Logic: NOT, NAND, & NOR

#### **OBJECTIVES:**

- Examine inverting logic circuits.
- Demonstrate the characteristics of NOT, NAND, and NOR gates.
- Develop truth tables for NOT, NAND, and NOR gates.

#### **MATERIALS:**

- Xilinx Vivado software, student or professional edition V2018.2 or higher.
- IBM or compatible computer with Pentium III or higher, 128 M-byte RAM or more, and 8 G-byte Or larger hard drive.
- BASYS 3 Board.

## **DISCUSSION:**

The inverter (or NOT gate) represents logical complementation. A NOT gate can have only one input and one output. The output of a NOT gate simply reverses (inverts) the logic value presented at its input. The NOT gate can be combined with AND and OR gates to construct two more basic gates: NAND and NOR gates. Both NAND and NOR gates are universal logic gates, which means that either NAND gates or NOR gates can be used to construct any combinational logic circuit. We will use gate symbols, truth tables, and Boolean equations to demonstrate their characteristics. As with AND and OR gates, NAND and NOR gates can have two or more inputs but only one output.

## **Gate Characteristics:**

#### 1. The NOT Gate

| Symbol   | <b>Boolean Equation</b>   | Truth Table       |
|----------|---------------------------|-------------------|
| A - D- X | $\mathbf{X} = \mathbf{A}$ | InputOutputAX0110 |

Because the NOT gate has only one input, the truth table has two rows. Moreover, the output inverts the logic level of the input. In addition to the overhead bar shown above (read as "X = A-bar'), notation for logical inversion includes the following:

#### Symbol **Truth Table Boolean Equation** Inputs Output Y B А Y Y = AB0 0 1 В 0 1 1 0 1 1 0 1 1 Page 2 | 19

#### 2. The NAND Gate

#### Logic Design Lab EEL3712l

The behavior of a NAND gate can be summarized as follows: The output is LOW only when all the inputs are HIGH. If one or more inputs are LOW (false or logic 0), the output will be HIGH. Comparing the truth table for the NAND gate with that of the AND gate, you will find out that each output of a NAND gate is exactly the opposite (inverted) logic value of the corresponding output of an AND gate. In fact, a NAND gate is functionally equivalent to an AND gate cascaded with a NOT gate as shown below.

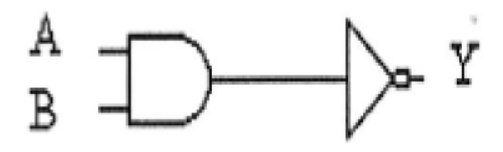

| Symbol                    | Boolean Equation | Truth Table                                                                                                    |
|---------------------------|------------------|----------------------------------------------------------------------------------------------------|
| $B^{A} \longrightarrow Z$ | Z = A + B        | Inputs         Output           A         B         Z           0         0         1           0         1         0           1         0         0           1         1         0 |

As seen from the above truth table, the output of a NOR gate is HIGH only when *all* the inputs are LOW. If one or more of the inputs are HIGH, then the output is LOW. Similarly, a NOR gate can be constructed using an OR gate cascaded with a NOT gate. In other words, a NOR gate is functionally equivalent to an OR gate followed by an inverter.

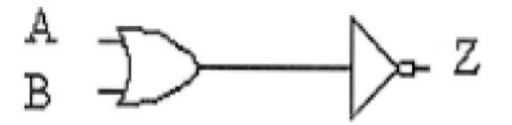

## 3. The NOR Gate

Page 3 | 19

In the later part of this experiment, we will show how NAND and NOR gates can be used to perform some useful functions such as enabling and disabling signals. Also, we will show how to use NAND and NOR gates to perform the function of a NOT gate.

#### **PROCEDURE:**

#### 1. Open Xilinix Vivado.

|                                                                                                  | € XILIN>                                            |
|--------------------------------------------------------------------------------------------------|-----------------------------------------------------|
| Quick Start<br>Create Project ><br>Open Project >                                                | Recent Projects<br>Project, 1<br>Collins/project, 1 |
| Tasks<br>Manage IP ><br>Open Hardware Manager ><br>Milm Td Store >                               |                                                     |
| Learning Center<br>Documentation and Tutorials ><br>Duck Take Videos ><br>Release Notes Guilde > |                                                     |
|                                                                                                  |                                                     |
|                                                                                                  |                                                     |

#### 2. In the Xilinx-Project Navigator window, Quick start, New Project.

| New Project  |                                                                                                    |
|--------------|----------------------------------------------------------------------------------------------------|
|              | Create a New Vivado Project                                                                                                    |
| HLx Editions | This wizard will guide you through the creation of a new project.                                                                                                    |
|              | To create a Vivado project you will need to provide a name and a location for your project files. Next, you<br>will specify the type of flow you'll be working with. Finally, you will specify your project sources and<br>choose a default part. |
|              |                                                                                                    |
|              |                                                                                                    |
|              |                                                                                                    |
|              |                                                                                                    |
|              |                                                                                                    |
|              |                                                                                                    |
|              |                                                                                                    |
|              |                                                                                                    |
|              |                                                                                                    |
| ?            | < Back Next > Finish Cancel                                                                                                    |
|              | Page 4   19                                                                                                    |
|              |                                                                                                    |
|              |                                                                                                    |

## 3. Name the project.

| New Project           |                      |                           |                              |                |        | ×      |
|-----------------------|----------------------|---------------------------|------------------------------|----------------|--------|--------|
| Project Name          |                      |                           |                              |                |        |        |
| Enter a name for yo   | our project and sp   | ecify a directory where t | he project data files will I | be stored.     |        | A      |
|                       |                      |                           |                              |                |        |        |
| <u>P</u> roject name: | project              |                           |                              |                |        | 8      |
| Project location:     | C:/Xilinx/Vivado/2   | 2018.2                    |                              |                |        | ©      |
| 🗹 Create proje        | ct subdirectory      |                           |                              |                |        |        |
| Project will be cr    | eated at: C:/Xilinx/ | /Vivado/2018.2/project    |                              |                |        |        |
|                       |                      |                           |                              |                |        |        |
|                       |                      |                           |                              |                |        |        |
|                       |                      |                           |                              |                |        |        |
|                       |                      |                           |                              |                |        |        |
|                       |                      |                           |                              |                |        |        |
|                       |                      |                           |                              |                |        |        |
|                       |                      |                           |                              |                |        |        |
|                       |                      |                           |                              |                |        |        |
|                       |                      |                           |                              |                |        |        |
|                       |                      |                           |                              |                |        |        |
|                       |                      |                           |                              |                |        |        |
|                       |                      |                           |                              |                |        |        |
|                       |                      |                           | < <u>B</u> ack               | <u>N</u> ext > | Einish | Cancel |
|                       |                      |                           |                              |                |        |        |

4. Choose "RTL Project" and check the "Do not specify sources at this time" as we will configure all the settings manually through the navigator from inside the project.

| Proje      | ect Type                                                                                                    |                     |                        |
|------------|----------------------------------------------------------------------------------------------------|---------------------|------------------------|
| pecify     | ify the type of project to create.                                                                                                    |                     | P                      |
| ۲          | <ul> <li><u>RTL Project</u></li> <li>You will be able to add sources, create block designs in IP Integrator, g<br/>implementation, design planning and analysis.</li> </ul> | enerate IP, run RTL | analysis, synthesis,   |
|            | Do not specify sources at this time                                                                                                    |                     |                        |
| $\odot$    | <ul> <li>Post-synthesis Project: You will be able to add sources, view device res<br/>implementation.</li> </ul>                                                            | ources, run design  | analysis, planning and |
|            | Do not specify sources at this time                                                                                                    |                     |                        |
| $\odot$    | J/O Planning Project<br>Do not specify design sources. You will be able to view part/package re                                                                             | sources.            |                        |
| $\bigcirc$ | Imported Project<br>Create a Vivado project from a Synplify, XST or ISE Project File.                                                                                       |                     |                        |
| $\bigcirc$ | Example Project<br>Create a new Vivado project from a predefined template.                                                                                                  |                     |                        |
|            |                                                                                                    |                     |                        |
|            |                                                                                                    |                     |                        |
|            |                                                                                                    |                     |                        |
|            |                                                                                                    |                     |                        |
|            |                                                                                                    |                     |                        |
| ?          | < <u>B</u> ack                                                                                                    | <u>N</u> ext ≻      | Einish Cancel          |
|            |                                                                                                    |                     | Page 5   19            |
|            |                                                                                                    |                     |                        |
|            |                                                                                                    |                     |                        |

5. Select New Source... and the New window appears. In the New window, choose Schematic, type your file name (such as *source\_1*) in the File Name editor box, click on OK, and then click on the Next button.

| +, = 1                                                       | our project, rou can also a               | uu anu create s | sources later.    |                     |        |         |
|--------------------------------------------------------------|-------------------------------------------|-----------------|-------------------|---------------------|--------|---------|
| + - + + +                                                    |                                           |                 |                   |                     |        |         |
|                                                              | F                                         |                 |                   |                     |        |         |
|                                                              |                                           |                 |                   |                     |        |         |
|                                                              |                                           |                 |                   |                     |        |         |
|                                                              | Use Add File                              | s, Add Director | ies or Create Fil | e buttons below     |        |         |
|                                                              |                                           |                 |                   |                     |        |         |
|                                                              |                                           |                 |                   |                     |        |         |
|                                                              | Add Files                                 | A <u>d</u> d D  | Directories       | <u>C</u> reate File | ]      |         |
| Scan and add RTL                                             | include files into project                |                 |                   |                     |        |         |
| Copy <u>s</u> ources into p<br>✓ Add so <u>u</u> rces from s | project<br>subdirectories                 |                 |                   |                     |        |         |
| Target language: VH                                          | IDL V Simulator                           | language: Vi    | HDL ~             |                     |        |         |
|                                                              |                                           |                 | - Daala           | blaste              | Cipiek | Connerl |
| 2                                                            |                                           |                 | < <u>B</u> ack    | <u>N</u> ext >      | Einish | Cancel  |
|                                                              |                                           |                 |                   |                     |        |         |
|                                                              |                                           |                 |                   |                     |        |         |
| Create Source                                                | File                                      |                 | ×                 |                     |        |         |
|                                                              |                                           |                 |                   |                     |        |         |
| Create a new so                                              | urce file and add it to y                 | /our            |                   |                     |        |         |
| project.                                                     |                                           |                 |                   |                     |        |         |
| Г                                                            |                                           |                 |                   |                     |        |         |
| <u>F</u> ile type:                                           |                                           |                 | ~                 |                     |        |         |
| F <u>i</u> le name:                                          | source_1                                  |                 | $\otimes$         |                     |        |         |
| File location:                                               | <li><local project="" to=""></local></li> |                 | ~                 |                     |        |         |
| n <u>e</u> location.                                         | - Cocarto Project                         |                 |                   |                     |        |         |
| ?                                                            | ОК                                        | Cancel          |                   |                     |        |         |
| U                                                            |                                           |                 |                   |                     |        |         |
|                                                              |                                           |                 |                   |                     |        |         |
|                                                              |                                           |                 |                   |                     |        |         |
|                                                              |                                           |                 |                   |                     |        |         |
|                                                              |                                           |                 |                   |                     |        |         |
|                                                              |                                           |                 |                   |                     |        |         |

| Add Source                                                                                                    |                                                                                               |                                                               |                                                         |                                                       |                     |      |
|----------------------------------------------------------------------------------------------------|-----------------------------------------------------------------------------------------------|---------------------------------------------------------------|---------------------------------------------------------|-------------------------------------------------------|---------------------|------|
| Specify HDL,<br>file on disk ar                                                                                                    | es<br>netlist, Block Design,<br>id add it to your proje                                       | , and IP files, or directories<br>ect. You can also add and ( | s containing those files, to a<br>create sources later. | dd to your project. (                                 | Create a new source | ÷    |
|                                                                                                    |                                                                                               |                                                               |                                                         |                                                       |                     |      |
| +, -                                                                                                    | Index Na                                                                                      | ame Library                                                   | HDL Source For                                          | Location                                              |                     |      |
| •                                                                                                    | 1 so                                                                                          | urce_1.vhd xil_defaultii                                      | b Synthesis & Simulation                                | <ul> <li><local li="" p<="" to=""> </local></li></ul> | roject≻             |      |
| Scan a<br>Copys<br>✓ Add so                                                                                                    | nd add RTL include fi<br>burces into project<br>urces from subdirect                          | Add Files                                                     | Add Directories                                         | reate File                                            |                     |      |
|                                                                                                    | Juage: VHDL                                                                                   | <ul> <li>Simulator languaç</li> </ul>                         | je: VHDL V                                              |                                                       |                     |      |
|                                                                                                    |                                                                                               |                                                               | < <u>B</u> ack                                          | <u>N</u> ext >                                        | Einish              | Canc |
|                                                                                                    |                                                                                               |                                                               |                                                         |                                                       |                     |      |
| Add Const<br>Specify or cre                                                                                                    | t<br>raints (optional)<br>ate constraint files fo                                             | or physical and timing cons                                   | traints.                                                |                                                       |                     |      |
| New Projec                                                                                                    | t<br>raints (optional)<br>ate constraint files fo                                             | r physical and timing cons                                    | i <b>traints</b> .                                      | ow                                                    |                     | 1    |
| Add Const<br>Specify or cre                                                                                                    | t<br>raints (optional)<br>ate constraint files fo                                             | r physical and timing cons<br>Use Add File                    | es or Create File buttons belo                          | ow                                                    |                     |      |
| New Project          Add Const         Specify or crest         +         -         -         -         -         -         -         -         -         -         -         -         -         -         -         -         -         -         -         -         -         -         -         -         -         -         -         -         -         -         -         -         -         -         -         -         -         -         -         -         -         -         -         -         -         -         -         -         -         -         -         -         - | t<br>raints (optional)<br>ate constraint files fo<br>() () () () () () () () () () () () () ( | or physical and timing cons<br>Use Add File                   | etraints.                                               | ow                                                    |                     |      |

|                           |                                                                         |                                                                                                    |                                                                             |                           |                  |                 | -               |   |
|---------------------------|-------------------------------------------------------------------------|----------------------------------------------------------------------------------------------------|-----------------------------------------------------------------------------|---------------------------|------------------|-----------------|-----------------|---|
| rojec New Projec          | t                                                                       |                                                                                                    |                                                                             |                           |                  |                 | >               | ~ |
| Default Pa<br>Choose a de | rt<br>fault Xilinx part or boar                                         | d for your project. This can                                                                                                    | be changed late                                                             | r.                        |                  |                 | 1               |   |
|                           |                                                                         |                                                                                                    |                                                                             |                           |                  |                 |                 |   |
| Parts                     | Boards                                                                  |                                                                                                    |                                                                             |                           |                  |                 |                 |   |
| Reset All                 | Filters                                                                 |                                                                                                    |                                                                             |                           |                  |                 |                 |   |
| Category:                 | General Purpose                                                         | ~                                                                                                    | Package: c                                                                  | pg236<br>11               | ✓ Tempe          | rature: I       | ~               |   |
| , army                    |                                                                         |                                                                                                    | opool                                                                       |                           |                  |                 |                 |   |
| <u>S</u> earch:           | Q- xc7a35ticpg                                                          | ⊗ ∽                                                                                                    | (1 match)                                                                   |                           |                  |                 |                 |   |
| Part<br>xc7a35ti          | L/O Pin<br>cpg236-1L 236                                                | Count Available IOBs<br>106                                                                                                    | LUT Elements<br>20800                                                       | FlipFlops<br>41600        | Block RAMs<br>50 | Ultra RAMs<br>0 | DSPs Gt<br>90 2 |   |
| <                         |                                                                         |                                                                                                    |                                                                             |                           |                  |                 | >               |   |
| ?                         |                                                                         |                                                                                                    | < <u>B</u> ack                                                              | : <u>N</u>                | ext >            | <u>F</u> inish  | Cancel          |   |
| \ /I\ //\ I               | 1(1)                                                                    |                                                                                                    |                                                                             |                           |                  |                 |                 |   |
| HLX EA                    | jilons<br>3<br>3<br>3                                                   | A new RTL project name<br>1 source file will be added<br>No constraints files will b<br>The default part and prod<br>Default Part: xc7a35ticpg:<br>Product: Artix-7<br>Package: cpg236<br>Speed Grade: -1L                                  | d 'project' will be<br>I.<br>e added. Use A<br>uct family for the<br>236-1L | created.<br>dd Sources to | add them late    | r.              |                 |   |
|                           | Jilons<br>a<br>a<br>a<br>a<br>a<br>a<br>a<br>a<br>a<br>a<br>a<br>a<br>a | A new RTL project named<br>1 source file will be added<br>No constraints files will b<br>The default part and prod<br>Default Part: xc7a35ticpg<br>Product Artix-7<br>Package: cpg236<br>Speed Grade: -1L<br>create the project, click File | 1 'project' will be<br>I.<br>e added. Use A<br>uct family for the<br>236-1L | created.<br>dd Sources to | add them late    | r.              |                 |   |

#### Logic Design Lab EEL3712l

7. The Define Module Window that will appear, we will choose the input and output labels for the gates under investigation in this experiment. In this experiment, we are investigating a 3-input NAND gate and 3-input NOR and a NOT (Inverse) gate. Then Under "Port Name", add "A0", "A1", "A2" as inputs for NAND gate, add "B0", "B1", "B2" as inputs for NOR gate and add "C", as inputs for the NOT gate. Then add "X", "Y", "Z" as outputs for the mentioned gates and select OK.

|                                                                                                    | n                                                                                                    |                                                                                                    |                                                                                                   |                                                                                                    |                                                                                                    |                                                                                                    |
|----------------------------------------------------------------------------------------------------|----------------------------------------------------------------------------------------------------|----------------------------------------------------------------------------------------------------|---------------------------------------------------------------------------------------------------|----------------------------------------------------------------------------------------------------|----------------------------------------------------------------------------------------------------|----------------------------------------------------------------------------------------------------|
| Entity name:                                                                                                    |                                                                                                    | sourc                                                                                                    | :e_1                                                                                              |                                                                                                    |                                                                                                    | 8                                                                                                    |
| Architecture                                                                                                    | name:                                                                                                    | Beha                                                                                                    | vioral                                                                                            |                                                                                                    |                                                                                                    | 8                                                                                                    |
|                                                                                                    |                                                                                                    |                                                                                                    |                                                                                                   |                                                                                                    |                                                                                                    |                                                                                                    |
| I/O Port Defin                                                                                                    | itions                                                                                                    |                                                                                                    |                                                                                                   |                                                                                                    |                                                                                                    |                                                                                                    |
| + -                                                                                                    | T                                                                                                    | •                                                                                                    | Dure                                                                                              |                                                                                                    | 1.00                                                                                                    |                                                                                                    |
| A0                                                                                                    | in                                                                                                    | ction ~                                                                                                    | Bus                                                                                               | MSB<br>0                                                                                                    | LSB                                                                                                    |                                                                                                    |
| A1                                                                                                    | in                                                                                                    | ~                                                                                                    |                                                                                                   | 0                                                                                                    | 0                                                                                                    |                                                                                                    |
| A2                                                                                                    | in                                                                                                    | ~                                                                                                    |                                                                                                   | 0                                                                                                    | 0                                                                                                    |                                                                                                    |
| B0                                                                                                    | in                                                                                                    | ~                                                                                                    |                                                                                                   | 0                                                                                                    | 0                                                                                                    |                                                                                                    |
| B1                                                                                                    | in                                                                                                    | ~                                                                                                    |                                                                                                   | 0                                                                                                    | 0                                                                                                    |                                                                                                    |
| B2                                                                                                    | in                                                                                                    | ~                                                                                                    |                                                                                                   | 0                                                                                                    | 0                                                                                                    |                                                                                                    |
| x                                                                                                    | in out                                                                                                    | č                                                                                                    |                                                                                                   | 0                                                                                                    | 0                                                                                                    |                                                                                                    |
| Y                                                                                                    | out                                                                                                    | ~                                                                                                    |                                                                                                   | 0                                                                                                    | 0                                                                                                    |                                                                                                    |
| z                                                                                                    | out                                                                                                    | ~                                                                                                    |                                                                                                   | 0                                                                                                    | 0                                                                                                    |                                                                                                    |
| Sources                                                                                                    | :   <b>\$</b>   <b>+</b>   [                                                                                                    | 2   • 0                                                                                                    | ? _ [                                                                                             | Projec                                                                                                    | ct Summary ×                                                                                                    | source_txbd × prged/prged.scu/source_thew/source_txbd                                                                                                    |
| mptales Surces<br>Design                                                                                                    | t t t t t t t t t t t t t t t t t t t                                                                                                    | Image: source state state | ? _ [                                                                                             | I         C:         Project           I         C:         Dial           I         I         I         I           I         I         I         I         I           I         I <thi< th=""> <thi< th=""> <th< th=""><th>t Summary ×<br/>nxV/wado/2018.2/<br/>Ibrary IEEE;<br/>use IEEE.STD_<br/> Uncomment<br/> arithmetic</th><th>source_twd x popedprojed_scubsource_thewisource_twd x popedprojed_scubsource_thewisource_twd x toppodprojed_scubsource_twd toppodprojed_scubsource_twd toppodprojed_scubso</th></th<></thi<></thi<>                                                                                                    | t Summary ×<br>nxV/wado/2018.2/<br>Ibrary IEEE;<br>use IEEE.STD_<br>Uncomment<br>arithmetic                                                                                                    | source_twd x popedprojed_scubsource_thewisource_twd x popedprojed_scubsource_thewisource_twd x toppodprojed_scubsource_twd toppodprojed_scubsource_twd toppodprojed_scubso       |
| mptates Services Services Ser                                                                                                    | E                                                                                                    | Image: Second second second | ? _ [                                                                                             | I         I         X         Project           I         I </td <td>tSummary ×<br/>nxVivado/2018.2/<br/>iii • • • •<br/>library IEEE;<br/>use IEEE.STO<br/> Glocoment<br/> use IEEE.NG<br/> Glocoment<br/> use Villax<br/> Ilbrary Willinx<br/> Ilbrary Willinx</td> <td>source_twd x projectoreistanshource_theWisource_twd projectoreistanshource_theWisource_twd projectoreistanshource_twd projectoreistanshource_twd projectore</td>                                                                                                    | tSummary ×<br>nxVivado/2018.2/<br>iii • • • •<br>library IEEE;<br>use IEEE.STO<br>Glocoment<br>use IEEE.NG<br>Glocoment<br>use Villax<br>Ilbrary Willinx<br>Ilbrary Willinx                                                                                                    | source_twd x projectoreistanshource_theWisource_twd projectoreistanshource_theWisource_twd projectoreistanshource_twd projectoreistanshource_twd projectore        |
| mplates Searces<br>Design<br>sign<br>3: Design<br>besign<br>bes                                                                                                    | E      E      E      E      E      E      E      E      E      E      E      E      E      E      E      E      E      E      E      E      E      E      E      Forger     E      E      E      Forger     E      E     E     E   | (1)                                                                                                    | ? _ [<br>_t.hd)<br>? _ [<br>_ (                                                                   | ■ IS × Projec<br>Com<br>Q<br>19<br>21<br>22<br>23<br>24<br>27<br>25<br>27<br>25<br>27<br>25<br>27<br>25<br>31<br>27<br>25<br>31<br>31<br>34<br>9<br>46<br>35<br>46<br>46<br>46<br>46<br>46<br>46<br>46<br>46<br>46<br>46                                                                                                    | tl Summary ×<br>nuVhadol2018.2/<br>iii * *<br>                                                                                                    | source_t.Md × pojedprojed.scubource_thewbource_t.Md  X                                                                                                    |
| ER     Sources       Q     3       mplates     > 0       >> 0     > 0       x:Design                                                                                                    | E      Control      Control     Control     Contro     Contro     Control     Control     Control     Control | (1)                                                                                                    | 1) - ?<br><br>? [<br>                                                                             | C X     Projec     C Xiii     C Xiii     C Xiii     C Xiii     C Xiii     2     2     2     2     2     2     2     2     2     2     2     2     3     1     3     5     X     3     4     5     5     7     7     7     7     7     7     7     7     7     7     7     7     7     7     7     7     7     7     7     7     7     7     7     7     7     7     7     7     7     7     7     7     7     7     7     7     7     7     7     7     7     7     7     7     7     7     7     7     7     7     7     7     7     7     7     7     7     7     7     7     7     7     7     7     7     7     7     7     7     7     7     7     7     7     7     7     7     7     7     7     7     7     7     7     7     7     7     7     7     7     7     7     7     7     7     7     7     7     7     7     7     7     7     7     7     7     7     7     7     7     7     7     7     7     7     7     7     7     7     7     7     7     7     7     7     7     7     7     7     7     7     7     7     7     7     7     7     7     7     7     7     7     7     7     7     7     7     7     7     7     7     7     7     7     7     7     7     7     7     7     7     7     7     7     7     7     7     7     7     7     7     7     7     7     7     7     7     7     7     7     7     7     7     7     7     7     7     7     7     7     7     7     7     7     7     7     7     7     7     7     7     7     7     7     7     7     7     7     7     7     7     7     7     7     7     7     7     7     7     7     7     7     7     7     7     7     7     7     7     7     7     7     7     7     7     7     7     7     7     7     7     7     7     7     7     7     7     7     7     7     7     7     7     7     7     7     7     7     7     7     7     7     7     7     7     7     7     7     7     7     7     7     7     7     7     7     7     7     7     7     7     7     7     7     7     7     7     7     7     7     7     7     7     7     7     7     7     7     7     7     7     7     7     7     7     7     7                                                                                                    | Ilibrary IEEE;<br>use IEEE.STD<br>Oncomment<br>Uncomment<br>use IEEE.STD<br>Oncomment<br>use VISIEN<br>entity Source<br>Port ( A0<br>A2<br>A2<br>A2<br>A2<br>A2<br>A2<br>A2<br>A2<br>A2<br>A2                                                                                                    | source_t.Md     ×       pojedprojed.scubsource_thewbource_thd       X     P       X     P       Y     P       Y     P       Y     P       Y     P       Y     P       Y     P       Y     P       Y     P<                                                                                                    |
| ER     Sources       Q     3       v Du     Du       v Du     Du       > C     C       > Surces     Surces       on     Herarc       ted Design     Source 5       Locatio     Locatio                                                                                                    | Image: seliging Sources (1)       Margin: Sources (1)       Margin: Sources (1)       Margi                                                                                                    | (1) Compile Order                                                                                                    | ? _ [<br>_1\hd)<br>? _ [<br>_ 4=   :<br>projectprojectsr:                                         | 1         1         X         Projection           2         C/Xiii         0         10           10         10         12         12           20         12         22         24           20         12         24         25           26         12         24         25           30         10         33         10         33           31         13         X         34         35           30         10         35         35         35           32         35         35         35         35           33         35         35         35         35           33         35         35         35         35                                                                                                    | t Summary ×<br>mx/Mwado/2018.2/<br>iii                                                                                                    | <pre>source_t.twd x popedproject sectsources_thewhource_t.twd X P T X // I I Q Corr _144.AL; the following likeary declaration if using functions with Signed or Unsigned values AMACT_CORAL: the following likeary declaration if instantiating laf cells in this code. Site Yemponent.ell; j.is mon Ducorc; is m son Ducorc; is m son Ducorc; is m son Ducorc; is m son Ducorc; is m son Ducorc; </pre>                                                                                                    |
| ER Sources<br>mptates Sources<br>Design<br>esign<br># Design<br>m Hierarc<br>s Source f<br>s Source f<br>s Source f<br>s Source f<br>Source f<br>Sou                                                                                                    | E                                                                                                    |                                                                                                    | ? = [<br>_1\hd]<br>? = [<br>4=   1<br>project/project and                                         | 2 1 1 × Projec<br>C CANIE<br>2 1 1 × Projec<br>2 2<br>2 2<br>2 2<br>2 4<br>2 2<br>2 4<br>2 4<br>2 4                                                                                                    | I Summary ×<br>www.wadoi2018.2/<br>iii + +<br>                                                                                                    | <pre>source_t.twd x projection:escales.thewhource_t.twd x 0 to x 1 to x 2 to x 2 to x</pre>  |
| ER Sources                                                                                                    | E      D     C     C    C |                                                                                                    | ? _ [<br>_1xhd)<br>? _ [<br>@   *                                                                 | 2 ℃ X<br>2 ℃ X<br>2 ℃ X<br>2 0<br>2 0<br>2 0<br>2 0<br>2 0<br>2 0<br>2 0<br>2 0                                                                                                    | I Summary × www.<br>www.accelle.com<br>iberry IEEE, Stu-<br>use IEEE.STU-<br>Chooment<br>Guodenent<br>Guodenent<br>G        | <pre>source_t.twd x source_t.twd x s</pre> |
| ER Sources Q 3 V □ D V □ D V                                                                                                    | <ul> <li></li></ul>                                                                                                    |                                                                                                    | ? _ [<br>_twhd)<br>? _ [<br>@ ] *                                                                 | 2 1 1 × Projec                                                                                                    | I Summary × www.<br>www.accelle.com<br>iberery IEEE.<br>Choomeent<br>arithmetic<br>arithmetic<br> | <pre>source_t.twd x source_t.twd x spontedproject sectoreces_thewhource_t.twd x</pre>                                                                                                    |
| ER Sources<br>mptates Sources<br>Design<br>esign<br>a: Design<br>b: Design<br>b: Design<br>b: Design<br>b: Design<br>b: Design<br>b: Design<br>b: Design<br>Control Control C                                                                                                    | b      b      c      b      c      c     c     c     c     c     c     c     c     c     c     c     c | Avioral) (source     (1)     Compile Order      w/weado/2018.2)                                                                                                    | ? _ [<br>_1vhd)<br>? _ [<br>_ dm   =                                                              | 1         1         1         X         Project           0         CXXIII         10         10         10         10         10         10         10         12         12         12         12         12         12         12         12         12         12         12         12         12         12         12         12         13         12         13         12         13         15         15         15         15         15         15         15         15         15         15         15         15         15         16         14         14         14         14         14         14         14         14         14         14         14         14         14         14         14         14         14         14         14         14         14         14         14         14         14         14         14         14         14         14         14         14         14         14         14         14         14         14         14         14         14         14         14         14         14         14         14         14         14         14         14 <td< td=""><td>I Summary × www.<br/>www.add218.20<br/>i + * *<br/>i breary IEEE, www.<br/> Gnoomeet<br/> ary Littles<br/> use IEEE.STA<br/> use WISIM<br/>entry source<br/>Port ( A0<br/>S1<br/>2 c<br/>c<br/>c<br/>c<br/>c<br/>c<br/>c<br/>c<br/>c<br/>c<br/>c<br/>c<br/>c<br/>c</td><td><pre>source_i.twd x source_t.twd x source_t.twd x s</pre></td></td<> | I Summary × www.<br>www.add218.20<br>i + * *<br>i breary IEEE, www.<br>Gnoomeet<br>ary Littles<br>use IEEE.STA<br>use WISIM<br>entry source<br>Port ( A0<br>S1<br>2 c<br>c<br>c<br>c<br>c<br>c<br>c<br>c<br>c<br>c<br>c<br>c<br>c<br>c                                                                                                    | <pre>source_i.twd x source_t.twd x source_t.twd x s</pre> |
| ER     Sources       Q     3       mptates     Q       Q     3       Q     3       Design     >       esign        at Design        base        at Design        base        base                                                                                                    |                                                                                                    | Compile Order  Whvado/2018.2(                                                                                                    | ? _ [<br>_1vhd)<br>? _ [<br>@   1<br>projectproject an                                            | 1         1         X         Project           Image: Contract of the second second s                                                                                                    | I Summary × www.<br>www.add2018.20<br>i                                                                                                    | <pre>source_i.twd x project/project structsources_thew/source_i.twd x</pre>                                                                                                    |
| EER     Sources       Q     3       mptates     >       Q     3       >     D       >     D       D     D       D     D       D     D       D     D       D     D       D     D       D     D       D     D       D     D       D     D       D     D       D     D <t< td=""><td></td><td></td><td>? _ [<br/>_1vhd)<br/>? _ [<br/>#   *<br/>projectproject sn<br/>orts Design R<br/>  + %  </td><td>1         1         X         Project           Image: Contract of the second second s</td><td>tfSummary × x<br/>www.wado.2018.21</td><td><pre>source_i.ind x project/project struction/cas_ thew/source_i.ind x</pre></td></t<> |                                                                                                    |                                                                                                    | ? _ [<br>_1vhd)<br>? _ [<br>#   *<br>projectproject sn<br>orts Design R<br>  + %                  | 1         1         X         Project           Image: Contract of the second second s                                                                                                    | tfSummary × x<br>www.wado.2018.21                                                                                                    | <pre>source_i.ind x project/project struction/cas_ thew/source_i.ind x</pre>                                                                                                    |
| ER Sources<br>mptates Sources<br>Q 2<br>V □ D<br>V □ D                                                                                                    |                                                                                                    | Avioral) (source     (1)     Compile Order      Whyado/2018.2/     …      wumble      Log _ Rep     « ▶ >>      saints Status     …     tot status     …     tot status                                                                                                    | ? _ [<br>_1vhd)<br>? _ [<br>@   *<br>projectprojectsm<br>orts Design R<br>  +  %  <br>VWS T<br>ed | 2 15 × Projec<br>C Mill<br>2 15 ×<br>2 15 ×                                                                                                    | ti Summary × x<br>mxWWado2018.21<br>iii * *<br>                                                                                                    | Boarce_1.Md       ×         project/project struct/sources_1.thed       ×         X       Image: The structure is a structure is a struc                                                                                                    |

8. In the "source\_1.vhd" created file, type the gates equivalent VHDL code for the NAND, NOR and NOT gates between the "begin" and "end Behavioral" as follows and then save the file.

| source_1.vhd × lab_2.xdc ×                                                                                                    | ? 🗆 🖒 |
|----------------------------------------------------------------------------------------------------|-------|
| C:/Xilinx/Vivado/2018.2/project.project.srcs/sources_1/new/source_1.vhd                                                                                                    | ×     |
| $\mathbf{Q}_{\bullet} \mid \sqcup \sqcup \mid \bigstar \mid \bigstar \mid \boxtimes \mid \blacksquare \mid \blacksquare \mid \mathbf{X}_{\bullet} \mid I I \mid \blacksquare \mid \mathbf{Q}_{\bullet} \mid$                                                                                                    | Φ.    |
| 25 $\ominus$ Uncomment the following library declaration if using                                                                                                    | ^     |
| 26 arithmetic functions with Signed or Unsigned values                                                                                                    |       |
| 27use IEEE.NUMERIC_STD.ALL;                                                                                                    |       |
| 28                                                                                                    |       |
| 29 Uncomment the following library declaration if instantiating                                                                                                    |       |
| 30 any Xilinx leaf cells in this code.                                                                                                    |       |
| 31library UNISIM;                                                                                                    |       |
| 32 —use UNISIM.VComponents.all;                                                                                                    |       |
| 33                                                                                                    |       |
| 34 😔 entity source_1 is                                                                                                    |       |
| 55 Port (AO : in STD LOGIC;                                                                                                    |       |
| 36 Al : in STD LOGIC;                                                                                                    |       |
| 37 A2 in STD LOGIC;                                                                                                    |       |
| 38 B0 : In STD_DUGIC;                                                                                                    |       |
| 39 BI: In STD LUGIC;                                                                                                    |       |
| 10 B2 : in STD_LOGIC;                                                                                                    |       |
| 1 C : In STD LUGIC;                                                                                                    |       |
| 2 X : Out STD_UDGIC;                                                                                                    |       |
| 3 Y : OUT STD_UDGLC;                                                                                                    |       |
| A 2 : out StD_MG(C);                                                                                                    |       |
| so — ein source_1;                                                                                                    |       |
| 10  <br>17 _ avabizative Pohyniawal of gauges 1 is                                                                                                    |       |
| ·/ C architecture behavioral of source_i is                                                                                                    |       |
|                                                                                                    |       |
| to began                                                                                                    |       |
| V A V IV (AV AND AL AND AL) V ALLO CALLAR V ALLA V ALLA V AL |       |
|                                                                                                    |       |
|                                                                                                    |       |
| i ∫ − end Behavioral •                                                                                                    | ~     |

9. Next, we need to add To add a constraint file with the".xdc" extension, as following: Go to "Flow Navigator" and from "Project Manager" select "Add Sources" then "Add or create constraints". Next, choose "Create File" and enter the file name "lab\_2" then "OK" followed by "Finish".

| Add Sources  | ×                                                                                   |
|--------------|-------------------------------------------------------------------------------------|
|              | Add Sources                                                                         |
| HLx Editions | This guides you through the process of adding and creating sources for your project |
|              | Add or create constraints                                                           |
|              | ○ Add or create design sources                                                      |
|              | Add or create simulation sources                                                    |
|              |                                                                                     |
|              |                                                                                     |
|              |                                                                                     |
|              |                                                                                     |
|              |                                                                                     |
|              |                                                                                     |
|              |                                                                                     |
|              |                                                                                     |
|              |                                                                                     |
| ?            | < Back Next > Finish Cancel                                                         |
| 0            |                                                                                     |
|              | Page 10   19                                                                        |
|              |                                                                                     |
|              |                                                                                     |

| 🝌 Add Sources               |                                                           |  |
|-----------------------------|-----------------------------------------------------------|--|
| Add or Create Constraints   | s                                                         |  |
|                             |                                                           |  |
| Specify constraint set: 🔤 c | onstrs_1 (a 🔥 Create Constraints File 🛛 🗙                 |  |
| +,   -   +   +              | Create a new constraints file and add it to your project  |  |
|                             | File type:                                                |  |
|                             | File name: Iab_2                                          |  |
|                             | Fil <u>e</u> location: 😜 <local project="" to=""></local> |  |
|                             | OK   Cancel                                               |  |
|                             | Add Eiles Create Eile                                     |  |

- 10. Then, we need to get a template xdc file that is going to be edited according to the different experiments. Google "basys 3 xdc file" and choose the "xilinix" link that appears (<u>https://www.xilinx.com/support/documentation/university/Vivado-Teaching/HDL-Design/2015x/Basys3/Supporting%20Material/Basys3\_Master.xdc</u>). Copy the whole file and paste it into the "lab\_2.xdc" that you have just created in the last step. Then uncomment and edit the input Switches and the output LEDs as in the next step.
- 11. Uncomment (by deleting the # sign) sw[0], sw[1], sw[3],.... led[0], led[1],...
  lines. Note that each of them has two successive lines (Uncomment both of them). Do the following replacements: sw[0] → A0, sw[1] → A1,...., led[0] → X, led[1] → Y,..., then Save the file

|                                                                                               | . 64        |
|-----------------------------------------------------------------------------------------------|-------------|
| ilinx/Vivado/2018.2/project/project.srcs/constrs_1/new/lab_2.xdc                              | >           |
|                                                                                               |             |
| #set property PACKAGE PIN W5 [get ports clk]                                                  |             |
| #set property IOSTANDARD LVCMOS33 [get ports clk]                                             |             |
| <pre>#create_clock -add -name sys_clk_pin -period 10.00 -waveform {0 5} [get_ports clk]</pre> |             |
|                                                                                               |             |
| ## Switches                                                                                   |             |
| set_property PACKAGE_PIN V17 [get_ports {A0}]                                                 |             |
| set_property IOSTANDARD LVCMOS33 [get_ports {A0}]                                             |             |
| set_property PACKAGE_PIN V16 [get_ports {A1}]                                                 |             |
| set_property IOSTANDARD LVCMOS33 [get_ports {A1}]                                             |             |
| set_property PACKAGE_PIN W16 [get_ports {A2}]                                                 |             |
| set_property IOSTANDARD LVCMOS33 [get_ports {A2}]                                             |             |
| set_property PACKAGE_PIN W17 [get_ports {B0}]                                                 |             |
| set_property IOSTANDARD LVCMOS33 [get_ports {B0}]                                             |             |
| set_property PACKAGE_PIN W15 [get_ports {B1}]                                                 |             |
| set_property IOSTANDARD LVCMOS33 [get_ports {B1}]                                             |             |
| set_property PACKAGE_PIN V15 [get_ports {B2}]                                                 |             |
| set_property IOSTANDARD LVCMOS33 [get_ports {B2}]                                             |             |
| ; set_property PACKAGE_PIN W14 [get_ports {C}]                                                |             |
| <pre>set_property IOSTANDARD LVCMOS33 [get_ports {C}]</pre>                                   |             |
| #set_property PACKAGE_PIN W13 [get_ports {sv[7]}]                                             |             |
| #set_property IOSTANDARD LVCMOS33 [get_ports {sv[7]}]                                         |             |
| #set_property PACKAGE_PIN V2 [get_ports {sv[8]}]                                              |             |
| <pre>#set_property IOSTANDARD LVCMOS33 [get_ports {sv[8]}]</pre>                              |             |
| <pre>#set_property PACKAGE_PIN T3 [get_ports {sw[9]}]</pre>                                   |             |
| #set_property IOSTANDARD LVCMOS33 [get_ports {sv[9]}]                                         |             |
| <pre>#set_property PACKAGE_PIN T2 [get_ports {sv[10]}]</pre>                                  |             |
| #set_property IOSTANDARD LVCMOS33 [get_ports {sw[10]}]                                        |             |
| <pre>#set_property PACKAGE_PIN R3 [get_ports {sw[11]}]</pre>                                  |             |
| <pre>#set_property IOSTANDARD LVCMOS33 [get_ports {sv[11]}]</pre>                             |             |
| set momentu PACKAGE DIN #2 (met monts (suf12))]                                               |             |
| N N N N N N N N N N N N N N N N N N N                                                         | >           |
|                                                                                               | D = 11   10 |

| Logic Design Lab EEL3712I                                                                                                    | Experime |
|----------------------------------------------------------------------------------------------------|----------|
| Project Summary × source_1.vhd * × lab_2.xdc ×                                                                                                    | ? 🗆      |
| C:/Xilinx/Vivado/2018.2/project/project.srcs/constrs_1/new/lab_2.xdc                                                                                                    |          |
|                                                                                                    |          |
| <pre>7 #set_property PACKAGE_PIN W5 [get_ports clk] 8 #set_property IOSTANDARD LVCMOS33 [get_ports clk] 9 #create_clock -add -name sys_clk_pin -period 10.00 -waveform (0 5) [get_ports clk] 10 11 ## Svitches 12 set_property PACKAGE_PIN V17 [get_ports [A0]] 13 set_property IOSTANDARD LVCMOS33 [get_ports [A0]] 14 set_property PACKAGE_PIN V16 [get_ports [A1]] 15 set_property PACKAGE_PIN V16 [get_ports [A1]] 16 set_property IOSTANDARD LVCMOS33 [get_ports [A1]] 17 set_property IOSTANDARD LVCMOS33 [get_ports [A2]] 18 set_property IOSTANDARD LVCMOS33 [get_ports [A2]] 19 set_property PACKAGE_PIN W16 [get_ports [B0]] 20 set_property IOSTANDARD LVCMOS33 [get_ports [B1]] 21 set_property PACKAGE_PIN W15 [get_ports [B1]] 22 set_property IOSTANDARD LVCMOS33 [get_ports [B1]] 23 set_property IOSTANDARD LVCMOS33 [get_ports [B2]] 24 set_property IOSTANDARD LVCMOS33 [get_ports [B2]] 25 set_property IOSTANDARD LVCMOS33 [get_ports [B2]] 26 set_property IOSTANDARD LVCMOS33 [get_ports [B2]] 27 set_property IOSTANDARD LVCMOS33 [get_ports [B2]] 28 set_property IOSTANDARD LVCMOS33 [get_ports [B2]] 29 set_property IOSTANDARD LVCMOS33 [get_ports [B2]] 20 set_property IOSTANDARD LVCMOS33 [get_ports [B2]] 20 set_property IOSTANDARD LVCMOS33 [get_ports [B2]] 23 set_property IOSTANDARD LVCMOS33 [get_ports [B2]] 24 set_property IOSTANDARD LVCMOS33 [get_ports [B2]] 25 set_property IOSTANDARD LVCMOS33 [get_ports [B2]] 26 set_property IOSTANDARD LVCMOS33 [get_ports [B2]] 27 set_property IOSTANDARD LVCMOS33 [get_ports [B2]] 28 set_property IOSTANDARD LVCMOS33 [get_ports [B2]] 29 set_property IOSTANDARD LVCMOS33 [get_ports [B2]] 29 set_property IOSTANDARD LVCMOS33 [get_ports [B2]] 20 set_property IOSTANDARD LVCMOS33 [get_ports [B2]] 29 set_property IOSTANDARD LVCMOS33 [get_ports [B2]] 20 set_property IOSTANDARD LVCMOS33 [get_ports [B2]] 29 set_property IOSTANDARD LVCMOS33 [get_ports [B2]] 20 set_property IOSTANDARD LVCMOS33 [get_ports [B2]] 20 set_property IOSTANDARD LVCMOS33 [get_ports [B2]] 20 set_property IOSTANDARD LVCMOS33 [get_ports [B2]] 20 s</pre> |          |
| <pre>24 set_property PACKAGE_PIN %14 [get_ports [C]] 25 set_property DOSTANDARD UVCMOS33 [get_ports [Sv[7]]) 26 #set_property DOSTANDARD UVCMOS33 [get_ports [sv[7]]] 27 #set_property IOSTANDARD UVCMOS33 [get_ports [sv[7]]] 28 #set_property PACKAGE_PIN vg [get_ports [sv[8]]] 30 #set_property PACKAGE_PIN vs [get_ports [sv[8]]] 31 #set_property PACKAGE_PIN vs [get_ports [sv[8]]] 32 #set_property PACKAGE_PIN vs [get_ports [sv[9]]] 33 #set_property DOSTANDARD UVCMOS33 [get_ports [sv[9]]] 34 #set_property PACKAGE_PIN vs [get_ports [sv[10]]] 35 #set_property PACKAGE_PIN vs [get_ports [sv[10]]] 36 #set_property PACKAGE_PIN vs [get_ports [sv[11]]] 37 #set_property PACKAGE_PIN vs [get_ports [sv[11]]] 38 #set_property PACKAGE_PIN vs [get_ports [sv[11]]] 39 #set_property DOSTANDARD UVCMOS33 [get_ports [sv[11]]] 30 #set_property PACKAGE_PIN vs [get_ports [sv[11]]] 31 #set_property PACKAGE_PIN vs [get_ports [sv[11]]] 32 #set_property PACKAGE_PIN vs [get_ports [sv[11]]] 33 #set_property PACKAGE_PIN vs [get_ports [sv[11]]] 34 #set_property PACKAGE_PIN vs [get_ports [sv[11]]] 35 #set_property PACKAGE_PIN vs [get_ports [sv[11]]] 35 #set_property PACKAGE_PIN vs [get_ports [sv[11]]] 36 #set_property PACKAGE_PIN vs [get_ports [sv[11]]] 37 #set_property PACKAGE_PIN vs [get_ports [sv[11]]] 38 #set_property PACKAGE_PIN vs [get_ports [sv[11]]] 39 #set_property PACKAGE_PIN vs [get_ports [sv[11]]] 30 #set_property PACKAGE_PIN vs [get_ports [sv[11]]] 30 #set_property PACKAGE_PIN vs [get_ports [sv[11]]] 31 #set_property PACKAGE_PIN vs [get_ports [sv[11]]] 32 #set_property PACKAGE_PIN vs [get_ports [sv[11]]] 33 #set_property PACKAGE_PIN vs [get_ports [sv[11]]] 34 #set_property PACKAGE_PIN vs [get_ports [sv[11]]] 35 #set_property PACKAGE_PIN vs [get_ports [sv[11]]] 35 #set_property PACKAGE_PIN vs [get_ports [sv[11]]] 35 #set_property PACKAGE_PIN vs [get_ports [sv[11]]] 35 #set_property PACKAGE_PIN vs [get_ports [sv[11]]] 36 #set_property PACKAGE_PIN vs [get_ports [sv[11]]] 35 #set_property PACKAGE_PIN vs [get_ports [sv[11]]] 36 #set_property</pre> |          |

12. From the tool tab choose the play button and then "Run Implementation". Select "Number of jobs" =1 and then press OK.

| 🔥 Launch Runs                                                    | × |
|------------------------------------------------------------------|---|
| Launch the selected synthesis or implementation runs.            | 4 |
| Launch directory: See <default directory="" launch=""></default> | ~ |
| Options                                                          |   |
| ● Launch runs on local host: Number of jobs: 1 ~                 |   |
| ◯ <u>G</u> enerate scripts only                                  |   |
| Don't show this dialog again                                     |   |
| OK Cance                                                         | I |

Page 12 | 19

13. The implementation errors window will appear if any or the successfully completed window. From this window select "Generate Bitstream" and then OK. This will make the software generate ".bin" file to be used in programing the hardware BAYAS 3.

| Implementation Completed               |  |  |  |
|----------------------------------------|--|--|--|
| Implementation successfully completed. |  |  |  |
| Open Implemented Design                |  |  |  |
| Generate Bitstream                     |  |  |  |
| O View Reports                         |  |  |  |
| Don't show this dialog again           |  |  |  |
| OK Cancel                              |  |  |  |

14. The next window will appear in which choose "Open Hardware Manger", connect the Hardware Kit to the USB port and then press OK.

| Bitstream Generation Completed               | ×   |       |
|----------------------------------------------|-----|-------|
| Bitstream Generation successfully completed. |     |       |
| Open Implemented Design                      |     |       |
| ◯ <u>V</u> iew Reports                       |     |       |
| • Open <u>H</u> ardware Manager              |     |       |
| O Generate Memory Configuration File         |     |       |
| Don't show this dialog again                 |     |       |
| OK Cancel                                    |     |       |
| AP21.                                        |     |       |
|                                              | P a | ge 13 |

Logic Design Lab EEL3712

15. A green tab will appear in the top of the Vivado window, from which choose "open target" to program the hardware.

| HARDWARE MNIAGER - unconnected ?                                                                                                    |                                                                                                    |       |  |  |
|----------------------------------------------------------------------------------------------------|----------------------------------------------------------------------------------------------------|-------|--|--|
| No hardware target is open. Open target                                                                                                    |                                                                                                    |       |  |  |
| Hardware ? _ D E ×                                                                                                    | source_1.vhd × lab_2.xdc ×                                                                                                    | 2 0 0 |  |  |
| $\mathbb{Q}_{1} \mid \stackrel{\times}{=} \mid \stackrel{\otimes}{=} \mid \stackrel{\otimes}{=} \mid \stackrel{\circ}{=} \mid \stackrel{\circ}{=} \mid \stackrel{\circ}{=} \mid \stackrel{\circ}{=} \mid \stackrel{\otimes}{=} \mid \stackrel{\otimes}{=} \mid \stackrel{\otimes}{=} \mid \stackrel{\circ}{=} \mid \stackrel{\circ}{=} \mid \stackrel{\circ}{=} \mid \stackrel{\circ}{=} \mid \stackrel{\circ}{=} \mid \stackrel{\circ}{=} \mid \stackrel{\circ}{=} \mid \stackrel{\circ}{=} \mid \stackrel{\circ}{=} \mid \stackrel{\circ}{=} \mid \stackrel{\circ}{=} \mid \stackrel{\circ}{=} \mid \stackrel{\circ}{=} \mid {=} \mid {=} \mid }{=} \mid }}$ | C://ilinu/l/vado/2018.2/project/project.srcs/sources_1/new/source_1.vhd                                                                                                    | ×     |  |  |
|                                                                                                    |                                                                                                    | ٠     |  |  |
| No content                                                                                                    | 27use IEEE.NUMBERC_STD.ALL;<br>28 Uncomment the following library declaration if instantiating<br>30                                                                                                    | ~     |  |  |
| Source File Properties ? _ D 🗹 ×                                                                                                    | 40 B2 : in sm_looic.<br>40 B2 : in sm_looic.                                                                                                    |       |  |  |
| ● source 1.vhd ← → ✿                                                                                                    | 41 C : in STD_LOGIC;<br>42 X : out STD LOGIC;                                                                                                    |       |  |  |
| Enabled  Location:  C.Xtlimx/lvado/2018.2/project/project.  Type:  VHDL  Library:  di_defaultiib  Size:  1.3 KB  Modified:  Today at 16.27.53 PM                                                                                                    | 43:     Y: out STD_LODIC;       44:     2: out STD_LODIC;       45:     end source_l:       47:     architecture Behavioral of source_l is       48:     i       49:     begin       50:     X << (AD HND A1) HAND A2;3 input HAND Gate |       |  |  |
| Ceneral Properties                                                                                                    | 55                                                                                                    | ~     |  |  |

16. From the window appears, select the ".bin" file from the Project you create by browsing for the generated ".bit file" under the ".runs" folder and program the board then press OK.

| Look <u>i</u> n: | impl_1                              | ✓ ♠☆⊋±À险ХС 🏢                                                                                                    |
|------------------|-------------------------------------|----------------------------------------------------------------------------------------------------|
| .Xil             |                                     | Recent Directories                                                                                                    |
| B source_1       | 1.bit                               | C:/Xilinx/Vivado/2018.2                                                                                                    |
|                  |                                     | File Preview                                                                                                    |
|                  |                                     | File:source_1.bit<br>Directory: C.XIIInvWado/2018.2/project/project.runs/impl_1<br>Created:Today at 16:31 PM<br>Accessed:Today at 16:31 PM<br>Modified: Today at 16:31 PM<br>Store: 2.1 MB<br>Type: Bistream file<br>Owner: ECE-3865-832Ftmabde030 |
| le name:         | source 1.bit                        |                                                                                                    |
| es of type:      | -<br>Bitstream Files ( bit bin rbt) |                                                                                                    |
|                  |                                     | СК Салс                                                                                                    |
|                  |                                     |                                                                                                    |

#### Logic Design Lab EEL3712

17. Notice that the 7-segment on the hardware is counting up from 0 to 9 frequently until you download the program and it will stop.

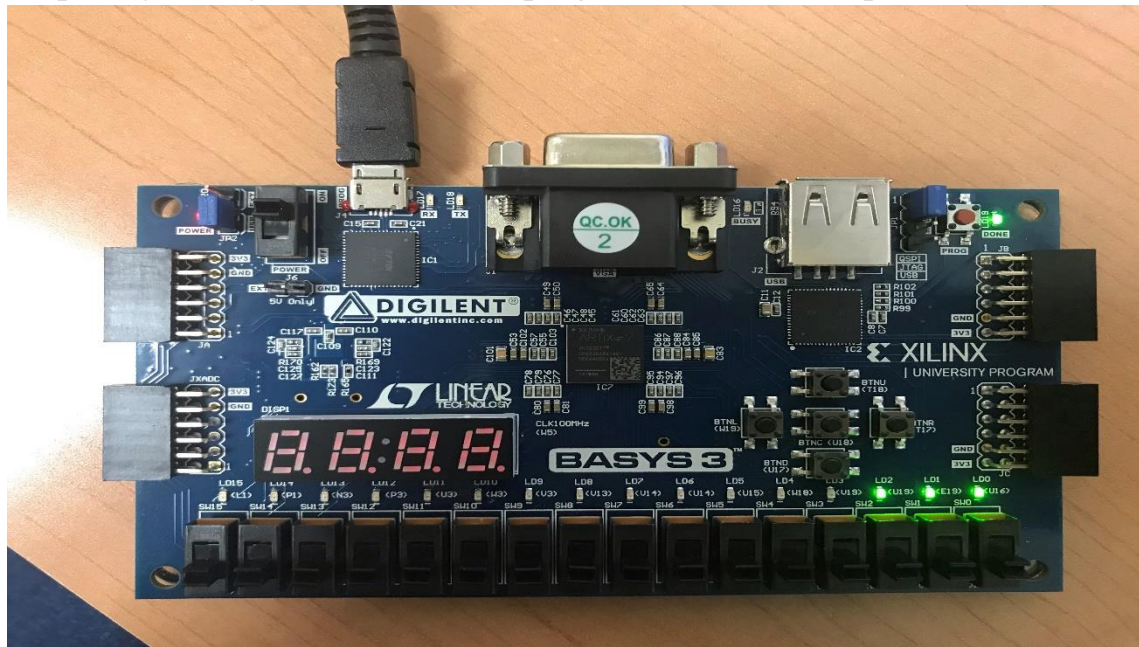

18. Fill in the following truth tables for all the gates by observing the inputs/outputs on the programmed board.

#### A. NAND Gate

Truth Table (1)

| <b>A0</b> | A1 | A2 | X |
|-----------|----|----|---|
| 0         | 0  | 0  |   |
| 0         | 0  | 1  |   |
| 0         | 1  | 0  |   |
| 0         | 1  | 1  |   |
| 1         | 0  | 0  |   |
| 1         | 0  | 1  |   |
| 1         | 1  | 0  |   |
| 1         | 1  | 1  |   |

Symbol

#### **Boolean Equation**

Logic Design Lab EEL3712l

#### **B. NOR Gate**

Truth Table (2)

| BO | B1 | B2 | Y |
|----|----|----|---|
| 0  | 0  | 0  |   |
| 0  | 0  | 1  |   |
| 0  | 1  | 0  |   |
| 0  | 1  | 1  |   |
| 1  | 0  | 0  |   |
| 1  | 0  | 1  |   |
| 1  | 1  | 0  |   |
| 1  | 1  | 1  |   |

Symbol

#### **Boolean Equation**

a. NOT Gate

#### Truth Table (3)

| 0 |  |
|---|--|
| 1 |  |

Symbol Boolean Equation

 Boolean Equation

 Boolean Equation

 Boolean Equation

 Boolean Equation

Experiment 2

| Logic Design L | ab EEL3712I                                                             | Experiment 2 |
|----------------|-------------------------------------------------------------------------|--------------|
| 19.            | Verify that the experimental results are consistent with the Discussion | on.          |
| Checked by_    | Date                                                                    |              |
|                |                                                                         |              |
|                |                                                                         |              |
|                |                                                                         |              |
|                |                                                                         |              |
|                |                                                                         |              |
|                |                                                                         |              |
|                |                                                                         |              |
|                |                                                                         |              |
|                |                                                                         |              |
|                |                                                                         |              |
|                |                                                                         |              |
|                |                                                                         |              |
|                | Ρ                                                                       | age 18   19  |

#### **Questions:**

- 1. Create a Xilinx project called *LAB2* in the same way that you did the projects *AND\_OR3* and *INVERT* In this new project prove the following:
- a) A 2-input NAND gate is equivalent to a 2-input AND gate followed by a NOT gate.
- b) A 2-input NOR gate is equivalent to a 2-input OR gate followed by a NOT gate.
- c) A 2-input NAND gate is equivalent to an inverter when the two inputs are tied together.
- d) A 2-input **NOR** gate is equivalent to an inverter when one of the inputs is connected to ground.
  - 2. Draw the truth tables in the following to demonstrate your results obtained in the last step. Do they match what you expected?